# 「ウィルスバスター2010 90 日版」のご利用について

本書には、「伝の心」パソコンに、「ウィルスバスター2010 90 日版」をインストールする方法、および「ウィルスバスター 2010 90 日版(製品版も含む)」インストール後に必要な作業について記載しています。「ウィルスバスター2010 90 日 版(製品版も含む)」をインストールされる際に、ご一読くださいますようお願い申し上げます。なお、本インストール作業 は、介護者またはサポートの方が行ってください。

「ウィルスバスター2010 90日版」の使用期限が終了すると、すべての機能が利用できなくなります。試用期間終了後も継続して「ウィルスバスター2010」をご利用いただくには、製品版シリアル 番号を購入し、製品版へのアップグレードを行ってください。

(注1)「ウィルスバスター2010 90 日版」(製品版も含む)インストール環境下で、固定電話、PHS 等のダイヤルアップ接続での動作確認はしておりません。

(注2)「ウィルスバスター2010 90 日版」(製品版も含む)の全ての機能を保証するものではありません。

1. 「ウィルスバスター2010 90 日版」インストール (P.1~4)

「伝の心」に、「ウィルスバスター2010 90 日版」をインストールする方法について記載しています。

- 2. 「ウィルスバスター2010 90 日版(製品版を含む)」各種設定 (P.5~16) ウィルスバスター2010 各種設定内で、予約検索設定・セキュリティ診断設定・スパイウェア検索設定の解除および「伝の心」の設定を行います。「ウィルスバスター2010 90 日版(製品版を含む)」インストール後、本作業を必 ず行ってください。
- 3. 「ウィルスバスター2010 90 日版」オンラインユーザ登録 (P.17~18) ウィルスバスターを最新の状態で利用するため、インストール後速やかに「ウィルスバスター2010 90 日版」のオン ラインユーザ登録を行ってください。なお、オンラインユーザ登録は無料ですが、登録の際はインターネット接続環 <u>境が必要</u>となります。
- 4. 「ウィルスバスター2010 90 日版 (製品版を含む)」手動アップデート (P. 19~20) オンラインユーザ登録後、手動アップデートを行ってください。本作業は定期的に実行し、常に最新の状態を保 つようにしてください。
- 5.「ウィルスバスター2010」手動スキャン (P.21)

手動アップデート後、手動スキャンを行ってください。本作業は定期的に実行し、セキュリティリスクの無い状態を 保つようにしてください。

6.「ウィルスバスター2010」製品版へのアップグレード (P. 22~23)

「ウィルスバスター2010 90 日版」の使用期限が終了すると、すべての機能が使用できなくなります。引き続き同 製品をご利用いただくには、製品版シリアル番号を購入し、製品版へアップグレードする必要があります。

「ウィルスバスター2010」に関するお問い合わせは、下記にお願い申し上げます。 トレンドマイクロ株式会社 http://virusbuster.jp/

## 1. 「ウィルスバスター2010 90 日版」インストール

本インストール作業は、「伝の心」を終了した状態で行います。また、LAN ケーブル、TP ケーブルはシステム装置よりはずして、**ネットワーク接続を切った状態で行ってください。** 

「伝の心」を起動せずに、Windowsを起動する方法は以下の通りです。

①「伝の心 V」のメインメニューを表示します。
 ②キーボード左側にある「Ctrl」キーを押してください。
 ③「Ctrl」キーを押したまま、「伝の心」トップ画面の右上×ボタンをマウスでクリックしてください。
 ④「伝の心を停止します。よろしいですか?(パソコンの電源は切れません。)」のメッセージが表示されるので、「Ctrl」キーの押下を止め、はいを選択してください。
 ⑤「伝の心 V」が終了して、デスクトップ画面が表示されます。

(1) Windows のデスクトップ上にある、「ウィルスバスター2010 インストール」アイコンをダブルクリックし、「ウィルスバスター 2010」の画面の「インストールする」ボタンをクリックします。

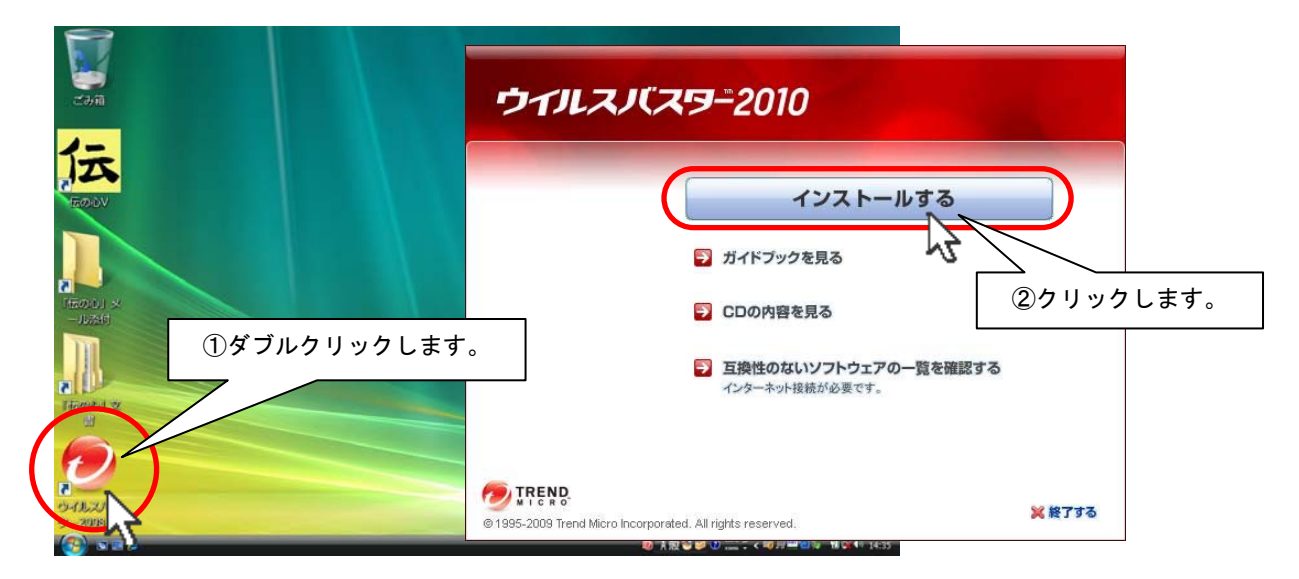

(2) 下記「使用許諾契約の確認」画面が表示されます。

「使用許諾契約書の条項に同意します」の〇欄にチェックを入れ(〇部分をクリックします)、次へボタンをクリックして ください。

|            | 参 ウイルスバスター2010インストーラ                                                                                                    |                                                                      |
|------------|----------------------------------------------------------------------------------------------------|----------------------------------------------------------------------|
|            | 使用許諾契約の確認                                                                                                    | UTREND.                                                              |
|            | ー<br>ウイルスパスター2010の使用許諾契約書をご確認ください。同意する場合は [使用許諾<br>を選択して)進んでください。                                                                                                    | 契約の条項に同意します]                                                         |
| ①チェックを入れます | ご使用前に必ずお読みください<br>下記の使用許諾契約書(以下「本契約」といいます)は、お客様とトレンドマイクロと<br>イルスパスター2010」(第4条所定のサポートサービスの一環として提供されるーな<br>案エンジンおよびブログラムモジュール等、ならびに、ソフトウェア製品に対構す<br>)使用許諾契約書がないものを含みます。以下、総称して「本ソフトウェア」とい<br>ダウソロードまたはインストールすることによって、お客様は本契約のすべてび<br>いた。またまの多く加上可参加また。といて、二本で無償に見て | の間の契約です。「ウ<br>ののパターンファイル、<br>るツール等のうち専<br>います。)を無(賞話<br>)条(件)に同意されたこ |
|            | こことのます。本来和の来刊に同意しては、から、本ノンドウェアを無IABATA、ダウ<br>使用非結果が書の表示[[同意します(A])                                                                                                    | ②クリックします。                                                            |
|            |                                                                                                    | ++>±140                                                              |

(3) シリアル番号の入力画面が表示されます。90 日版のシリアル番号は既に入力されていますので、次へボタンをクリックしてください。

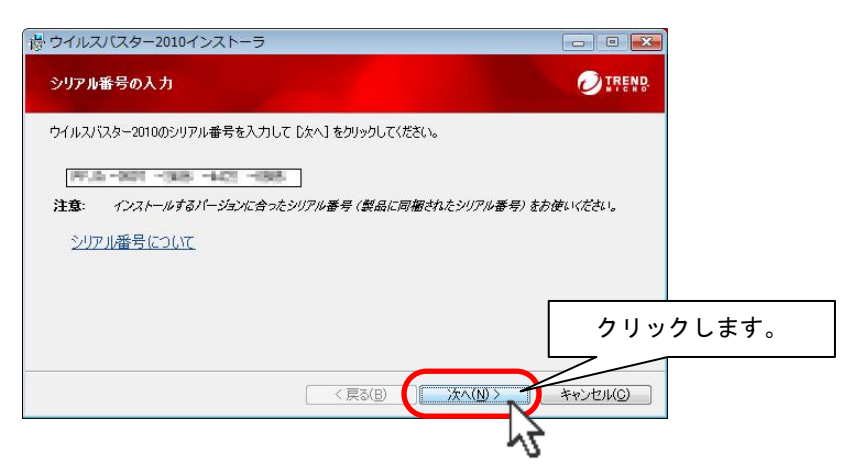

(4)「インストール先の確認」画面が表示されますので、次へボタンをクリックしてください。

インストール先を確認・変更する場合は、「カスタムインストール」の〇欄にチェックを入れ(〇部分をクリックします)、 次へボタンをクリックしてください。

「インストール先の確認」画面が表示されるので変更ボタンをクリックして、インストール先のフォルダを指定します。

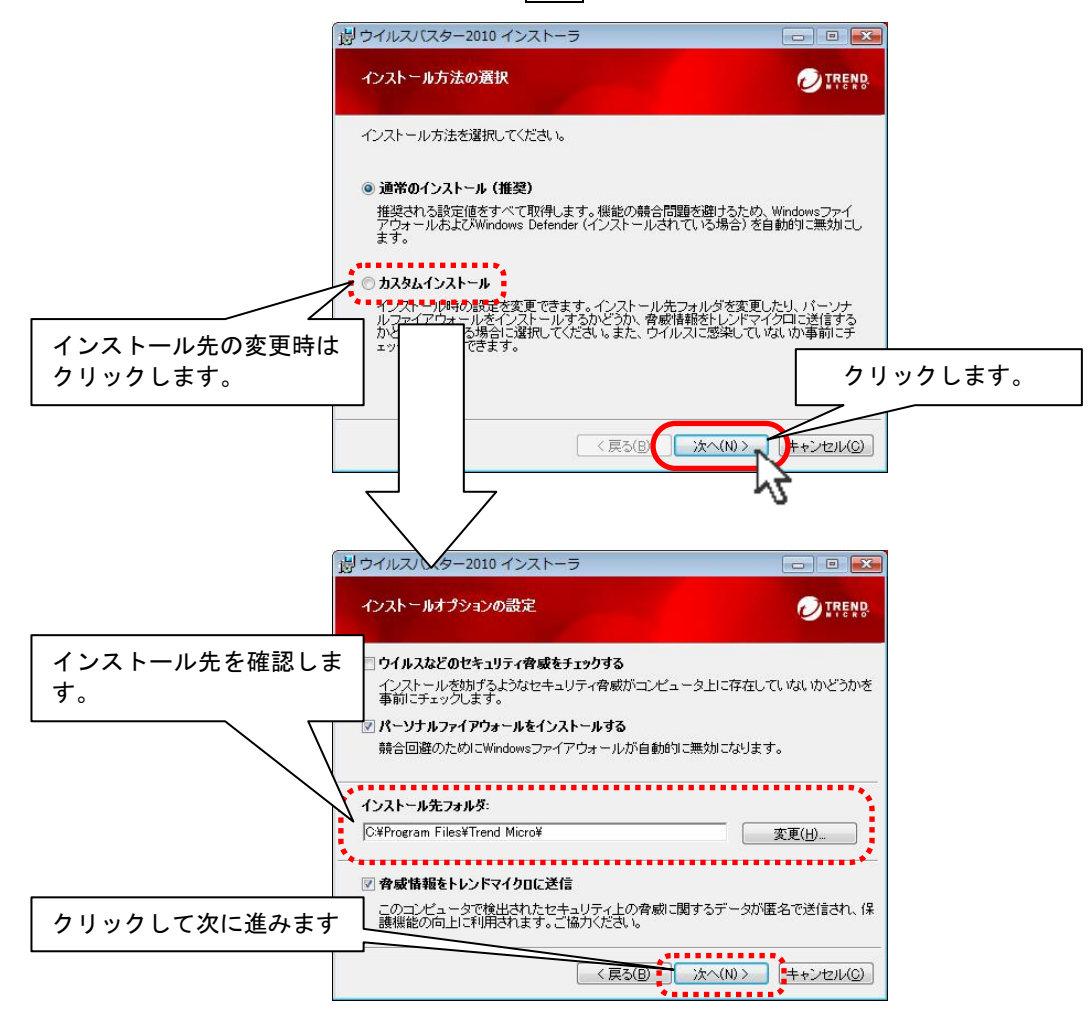

(5) 下記画面が表示され、インストールが始まります(しばらくお待ちください)。

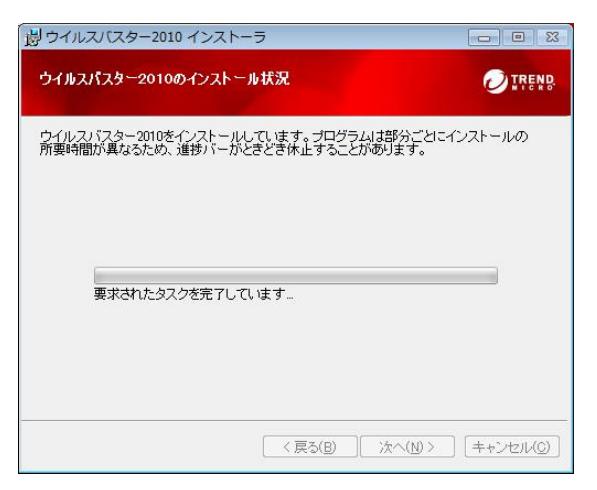

(6) インストールが終了すると、下記画面が表示されます。閉じるボタンをクリックしてください。

| 過ウイルスバスター2010イ | >ストーラ 💿 🖻 📧                                                                                                 |
|----------------|----------------------------------------------------------------------------------------------------|
| 0              | 正常にインストールされました                                                                                              |
|                | 現在の設定内容を確認するには「メイン画面を聞く」をクリックします。また、このウィンドウを閉じる場合は「閉じる」をクリックします。<br>ックします。                                  |
|                | ウインドウを開じると、Windowsのタスクトレイまたはデスクトッ<br>コートレンドマイクロのアイコンが表示されます。保護をカル<br>マイズするいコよこのアイコンをジラルクレックします。<br>クリックします。 |
|                | ▶ 8.43                                                                                                    |
|                |                                                                                                    |
|                | ~2                                                                                                    |

(7) セットアップが始まります(しばらくお待ちください)。

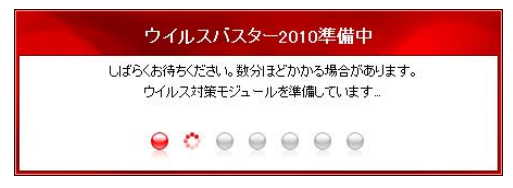

(8) 上記画面が閉じたらインストール作業は終了です。 引き続き、「ウィルスバスター2010」の各種設定を行ってください。

### 2. 「ウィルスバスター2010」各種設定

ウィルスバスター2010 設定内で、予約検索設定の解除および設定内容の確認を行います。「ウィルスバスター2010」インストール後、下記設定を必ず行ってください。

### ■ウィルス/スパイウェア対策の設定

※本設定を行わない場合、予約検索が実行されると「伝の心」でスイッチ操作ができなくなります。

(1) デスクトップ画面右下のタスクトレイに表示されている(下図参照)、ウィルスバスター2010 のアイコンをダブルクリック します。

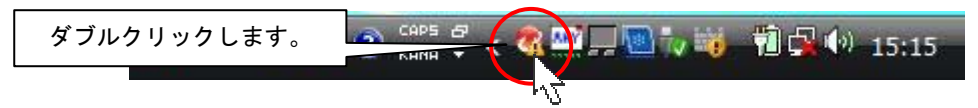

(2) ウィルスバスター2010のメイン画面が表示されたら、「ウィルス/スパイウェア対策」をクリックします。 まず、「ウィルス/スパイウェアの監視」が有効に設定されていることを確認します。 次に、「予約検索/カスタム検索」タブをクリックします。

**② IREND ウイルスバスター2010** 🖂 🗕 🗙 ? ヘルプとお問い合わせ先 マイコンピュータ ホームネットワーク管理 ▲ ウイルス/スパイウェアの監視(V) √有効 現在の状況 ①クリックします。 ファイルの操作やインターネットからのダウンロード、メールの送受 の、ウイルスやスパイウェアの侵入経路をチェックし、侵入を防ぎま 処理の設定やクッキーの管理を行う場合は[例外設定]をクリックし ウイルス/
 スパイウェア対策 ◎ 設定... ◎ 例外設定 ②確認します。 ▽ 不正変更の監視(P) √有効 パーソナル ファイアウォール ▽ 予約検索/カスタム検索(M) 有害サイト/ 迷惑メール対策 ▽ 隔離ファイ の管理(Q) 隔離ファイル数:0 💽 契約更新/その他 ③クリックします。 その他のツール

(3)「予約検索/手動検索」のメニューが表示されるので、予約検索ボタンをクリックします。

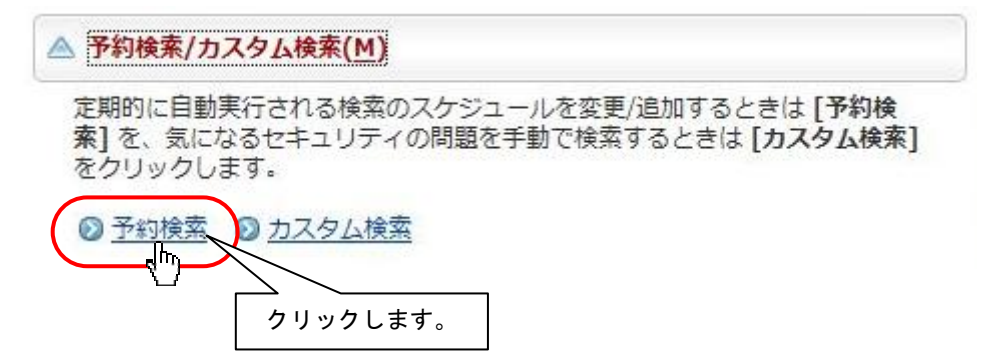

(4)「予約検索」画面内のすべての✓チェックを外します。全てのチェックが外れたことを確認し、OK」ボタンをクリックします。

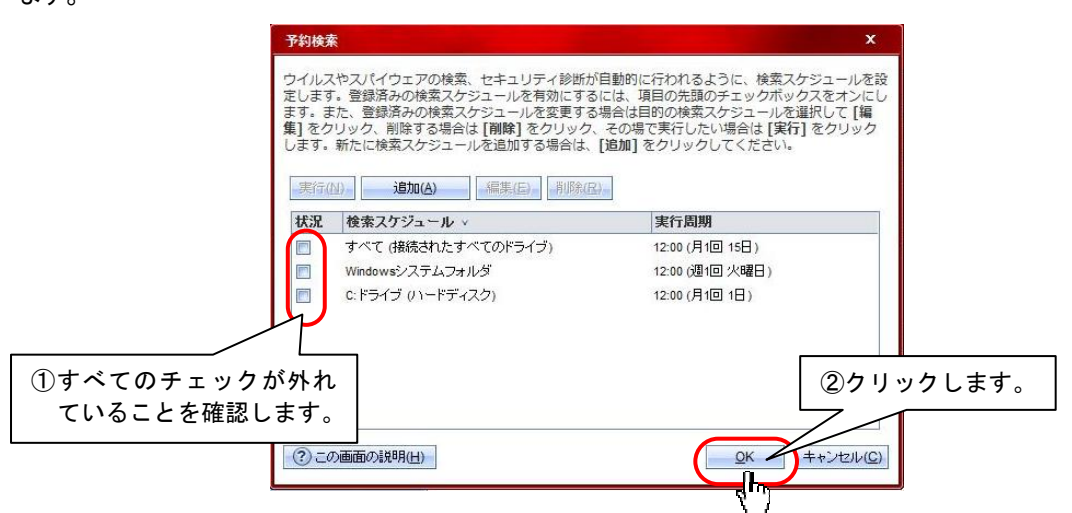

(5)「ウィルス/スパイウェア対策」画面に戻り、「不正変更の監視」タブをクリックし、表示されたメニューの設定ボタンを クリックします。

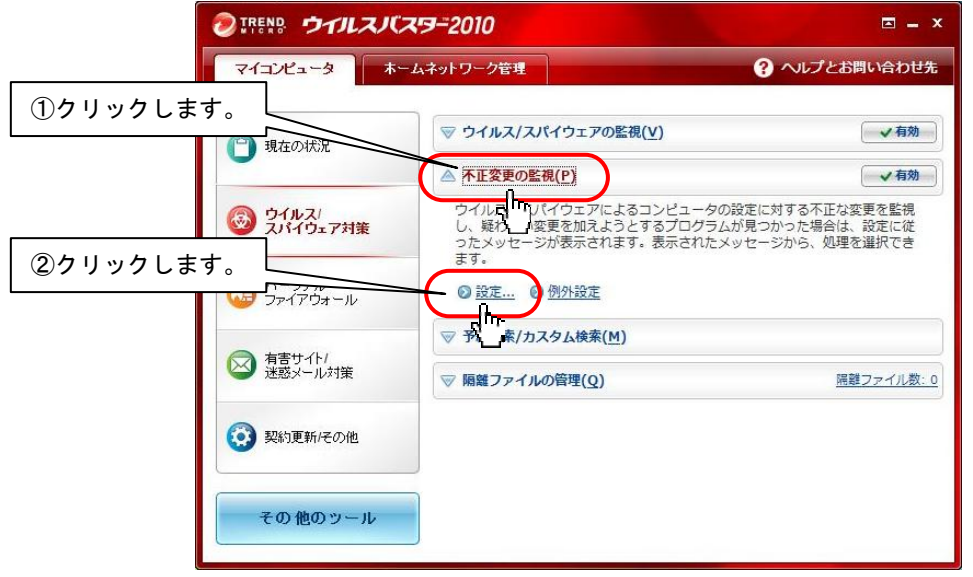

(6) 設定画面内の「不正変更の監視を有効にする」の✓チェックが入っていることを確認します。 キャンセルボタンをクリックします。

| 監視対象                          | 処理           | 詳細:                        |
|-------------------------------|--------------|----------------------------|
| ☑ スタートアッププログラムの追加             | 自動的に処理する 👻 🔺 | るようよび不正ノロクラムに利用される手法で、コンピュ |
| ☑ Hostsファイルの変更                | 常に拒否する 👻     | 自動起動される。                   |
| DLL (プログラムライブラリ) インジェ<br>クション | 自動的に処理する 👻   | デムレジストリム<br>追加、修正され<br>ます。 |
| 🔽 Internet Explorerプラグインの追加   | 自動的に処理する 🔻   |                            |
| ☑ Internet Explorer設定の変更      | 常に拒否する 🗸     |                            |
| ☑ シェル設定の変更                    | 自動的に処理する 👻   |                            |

(7)「ウィルス/スパイウェア対策」画面に戻り、「不正変更の監視」タブ内の例外設定ボタンをクリックします。

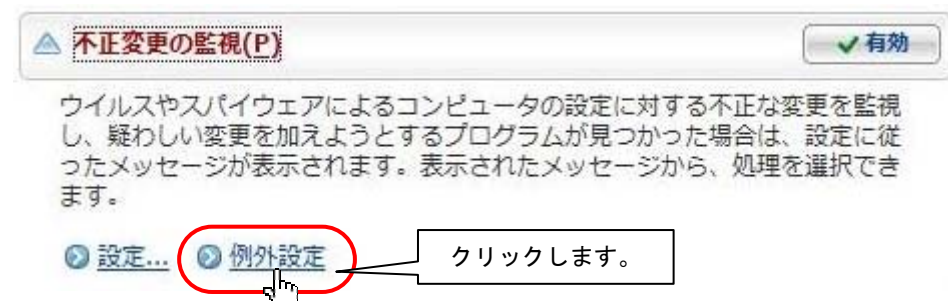

(8) 追加ボタンをクリックして、「ファイルを開く」画面を表示します。

[ファイルの場所]から「ローカル ディスク(C:)」を選択して、ファイルリストボックスから、「Program Files」→「HKE」 →「DEN」→「EXE」の順にフォルダをダブルクリックで開いてきます。

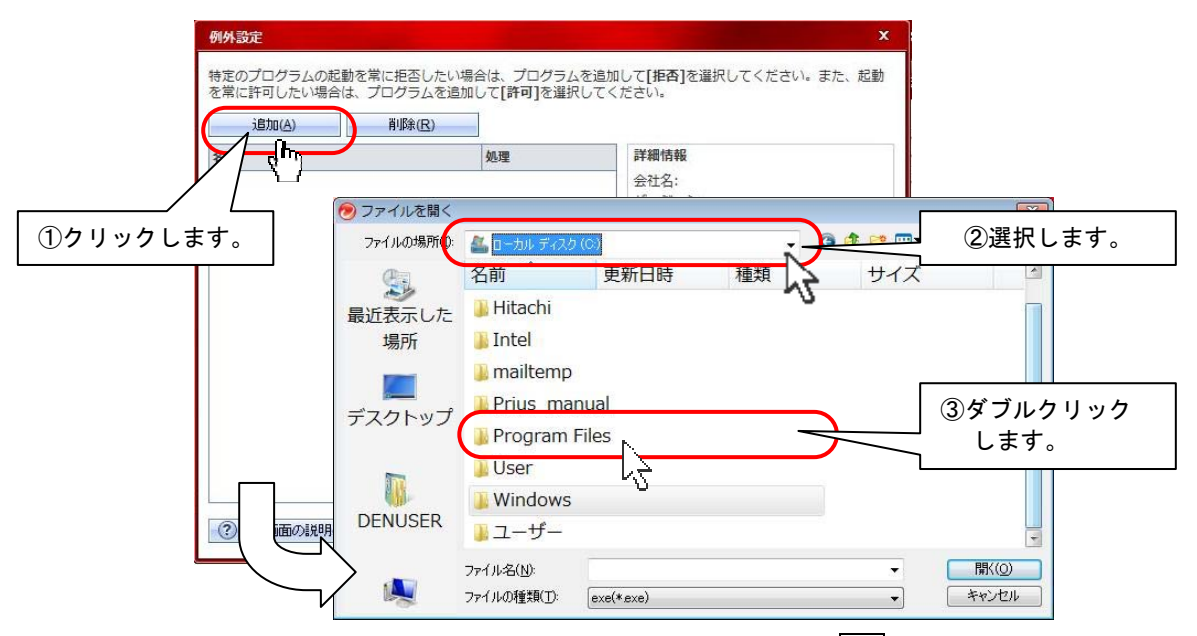

(9)「DENWEB」をクリックし、[ファイル名]に「DENWEB」が表示されたのを確認して、開くボタンをクリックします。

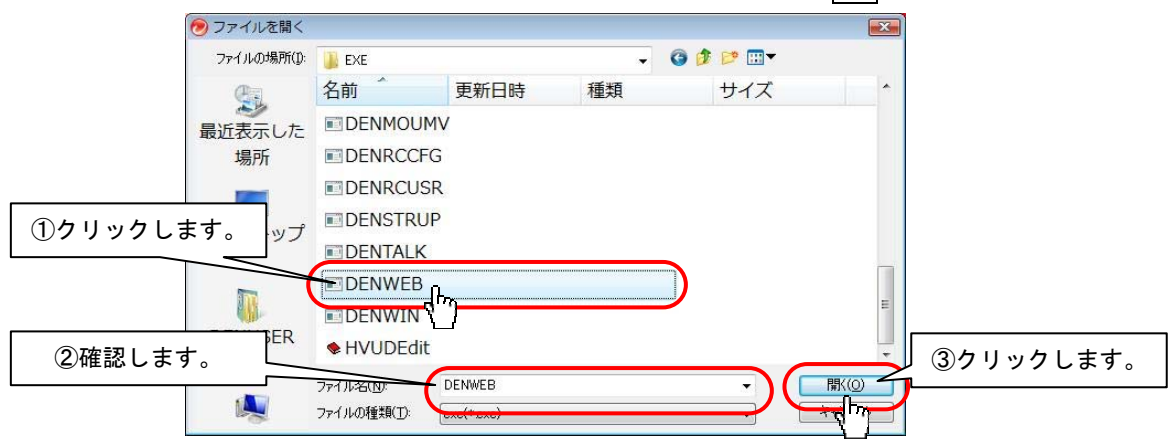

(10) 「項目名」に「DENWEB.exe」が追加されます。

同様にして、下記の項目を追加します。

C:#Program Files#HKE#DEN#EXE#DENKEYBD.exeJ

C:¥Program Files¥HKE¥DEN¥EXE¥DENWIN.exeJ

- C:#Program Files#HKE#DEN#EXE#DENCDAY.exeJ
- C:#Program Files#HKE#DEN#EXE#DENCSYS.exeJ

C:¥Program Files¥HKE¥DEN¥EXE¥DENRCCFG.exe」

「C:¥Program Files¥Hewlet-Packerd¥IAM¥Bin¥asghost.exe」

(11) 追加した7つの項目全てに対して、[処理]を「許可」に設定し、OK ボタンをクリックます。

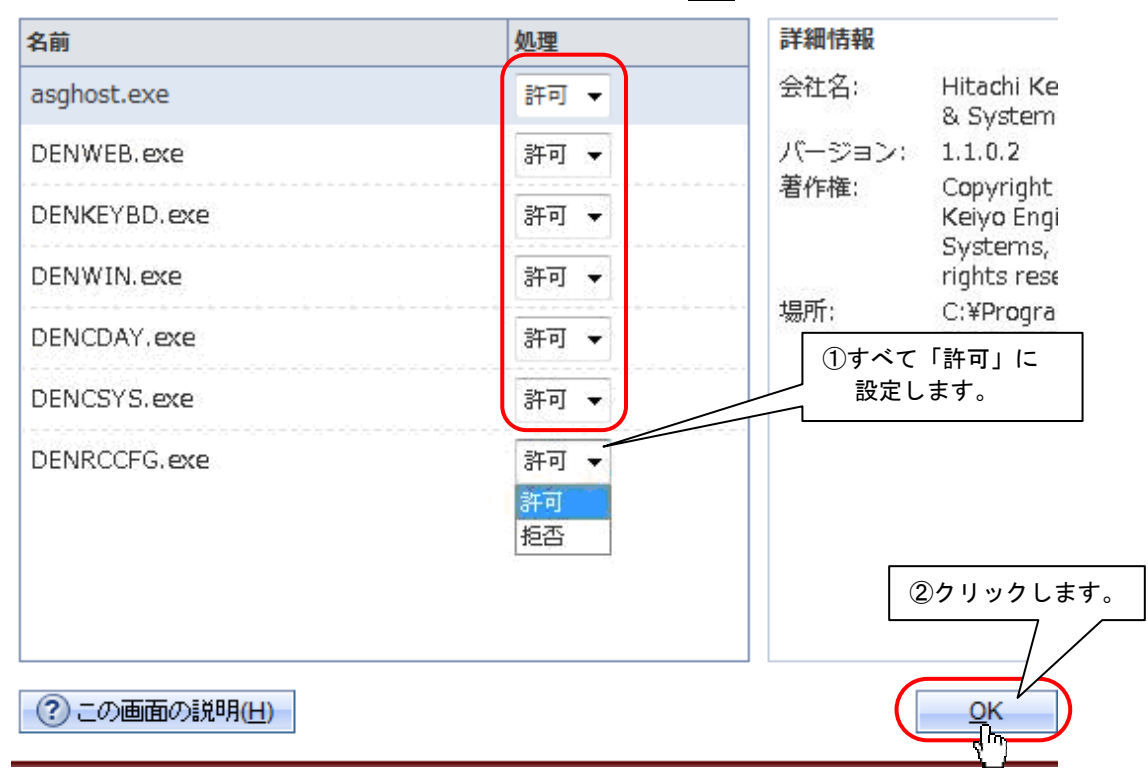

| 補足           |                                                |
|--------------|------------------------------------------------|
| DENCSYS.exe  | :「伝の心」システム・アプリケーション設定                          |
| DENWIN.exe   | :「伝の心」Windows 操作                               |
| DENRCCFG.exe | :「伝の心」リモコン設定                                   |
| DENKEYBD.exe | :「伝の心」文字盤                                      |
| DENCDAY.exe  | :「伝の心」日常使用文編集                                  |
| DENWEB.exe   | :「伝の心」ブラウザ操作                                   |
| asghost.exe  | :パソコン付属のセキュリティソフト( <mark>※HP 社製 PC のみ</mark> ) |

(12) 以上でウィルス/スパイウェア対策の設定は終了です。引き続きパーソナルファイアウォールの設定を行ってください。

### ■パーソナルファイアウォールの設定確認

- (1) ウィルスバスター2010 メイン画面で、「パーソナルファイアウォール」をクリックします。
  - 「パーソナルファイアウォール」タブ内の設定ボタンをクリックします。

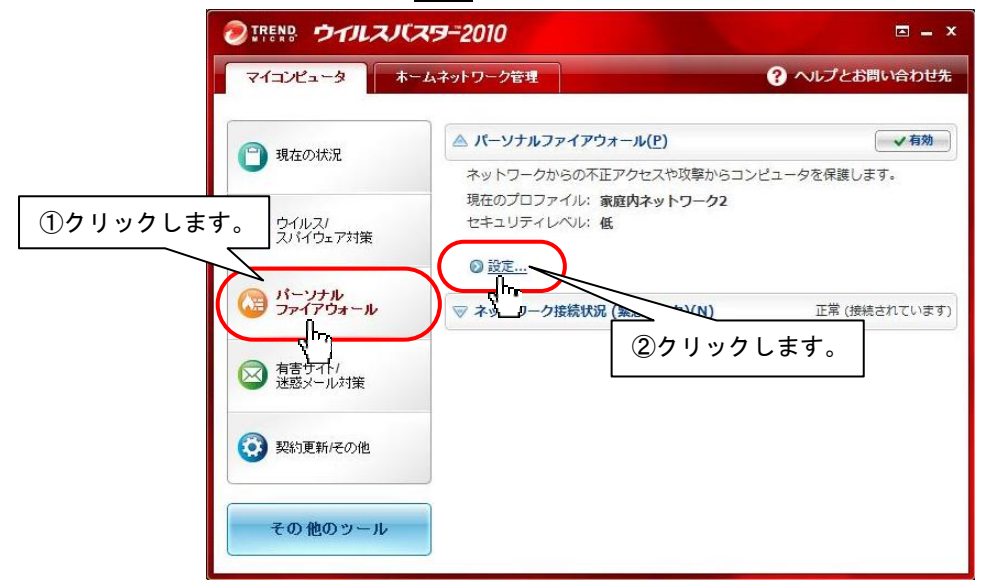

- (2)設定画面内の「パーソナルファイアウォールを有効にする」の「チェックが入っていることを確認します。
  - 次に、プロファイルの変更ボタンをクリックします。

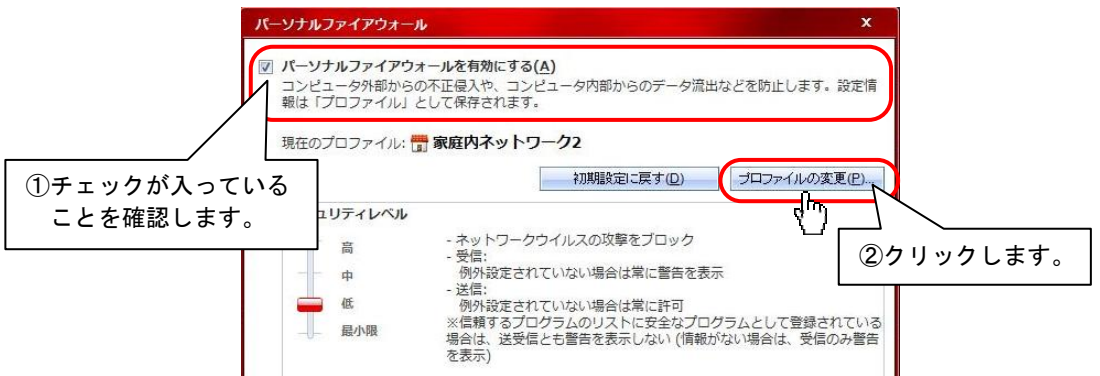

(3) プロファイル名で「家庭内ネットワーク1」を選択して、このプロファイルを有効にするボタンをクリックします。 「家庭内ネットワーク1」の右側に「(有効)」の表示が追加されますので、OKボタンをクリックして画面を閉じます。

|                        | プロファイルの設定                                                                                                    | ×                                                                                                    |
|------------------------|----------------------------------------------------------------------------------------------------|----------------------------------------------------------------------------------------------------|
| ①「家庭内ネットワ<br>一ク 1」を選択し | 利用の逓信環境に合わせてプロファイルを変更できます。プロファ<br>ルを選択し、[このプロファイルを有効にする] をクリックしてから<br>、プロファイルの追加、編集、削除や、インボート、エクスボート          | マイルを変更するには、目的のプロファ<br>ら [OK] をクリックしてください。ま<br>~を行えます。                                                                                |
| ます。                    | 追加(A) 編集(E) 削除(R) インボート(1)                                                                                    | エクスポート(区)                                                                                                    |
|                        | プロファイル名                                                                                                    | 詳細:                                                                                                    |
| ②クリックします。              | <ul> <li>● 家庭内ネットワーク1</li> <li>● 家庭内ネットワーク2 (有効)</li> <li>■ 社内ネットワーク</li> <li>● (1) 公共の無線LANネットワーク</li> </ul> | ダイヤルアップ接続やCATVなど、<br>ブロードバンドルータを使用しな<br>いでインターネットに直接接続し<br>ている場合<br>セキュリティレベル:中<br>ネットワーク接続環境:ネットワー<br>ク接続環境の情報を設定しない<br>プロキシの使用: はい |
|                        |                                                                                                    | ③クリックします。                                                                                                    |
|                        | <ul> <li>このブロファイルを有効にする(S)</li> <li>② この画面の説明(H)</li> </ul>                                                   |                                                                                                    |

(4) セキュリティレベルが「中」、現在のプロファイルが「家庭内ネットワーク 1」になっていることを確認し、(なっていなければ、変更してください。)OK ボタンをクリックします。

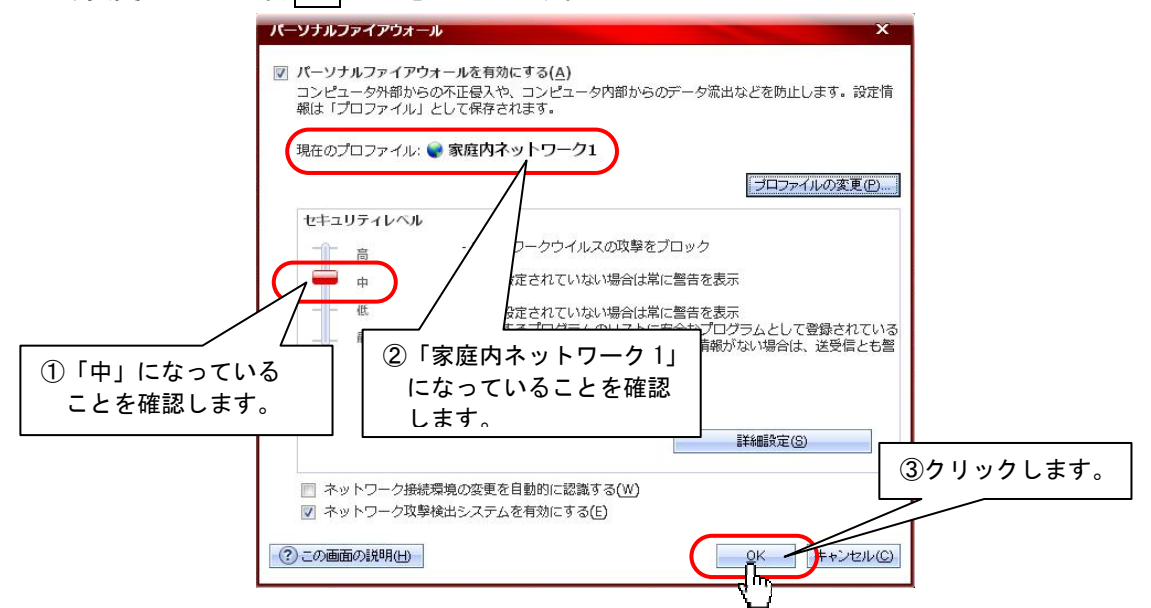

(5)「パーソナルファイアウォール」タブ内の表示が、下記のようになっていることを確認します。

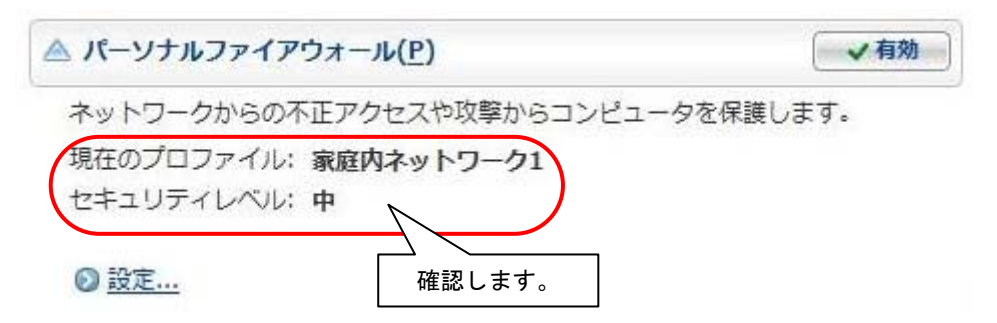

(6) 以上で不正侵入対策/ネットワーク管理の設定は終了です。引き続き有害サイト/迷惑メール対策の設定を行ってください。

### ■有害サイト/迷惑メール対策の設定確認

(1) ウィルスバスター2010 メイン画面内「有害サイト/迷惑メール対策」をクリックします。

| マイコンピュータ                      | ホームネットワーク管理                               | ? へいプとお問い合わせ先                     |
|-------------------------------|-------------------------------------------|-----------------------------------|
| ③ 現在の状況                       | ▲ フィッシング詐欺対策(A)<br>まテレンコンドのAmethy Purchur | ▼有効                               |
| (の) ウイルス/<br>スパイウェア対策         |                                           | ゴランジンFFMパンプ ヘンジFF<br>ば表示をブロックします。 |
| ▲ パーソナル<br>ファイアウォール           | ▽ 迷惑/詐欺メールの判定(E)                          | × 無効                              |
| 南書サイト/                        | ▽ 有害サイト規制( <u>P</u> )                     | ★ 無効                              |
| 建感之一ル対策                       | ▽ 個人情報の保護(D)                              | × 無効                              |
| クリックします。<br><u> メホルルポルでの)</u> |                                           |                                   |
| その他のツール                       |                                           |                                   |

(2) 下記のように設定されていることをご確認ください。

| ▲ フィッシング詐欺対策( <u>A</u> )                                                                                        | ✓有効                        |
|----------------------------------------------------------------------------------------------------|----------------------------|
| 表示しようとしているWebサイトに対してフィッ<br>欺などの危険がないか判定し、問題があれば表示                                                               | シング詐欺やファーミング詐<br>をブロックします。 |
| フィッシング詐欺対策レベル: 中                                                                                                |                            |
| ◎ 設定                                                                                                    |                            |
| ▼ 迷惑/詐欺メールの判定(E)                                                                                                | × 無効                       |
| ▽ 有害サイト規制(P)                                                                                                    | ▲ 無効                       |
| ▽ 個人情報の保護(□)                                                                                                    | ▲ 無効                       |
| in the second second second second second second second second second second second second second second second | (                          |

(3) 以上で有害サイト/迷惑メール対策設定確認は終了です。次に契約更新/その他の設定確認を行ってください。

- (1) ウィルスバスター2010 メイン画面内「契約更新/その他」をクリックします。
  - 「アップデート」タブ内の設定ボタンをクリックします。

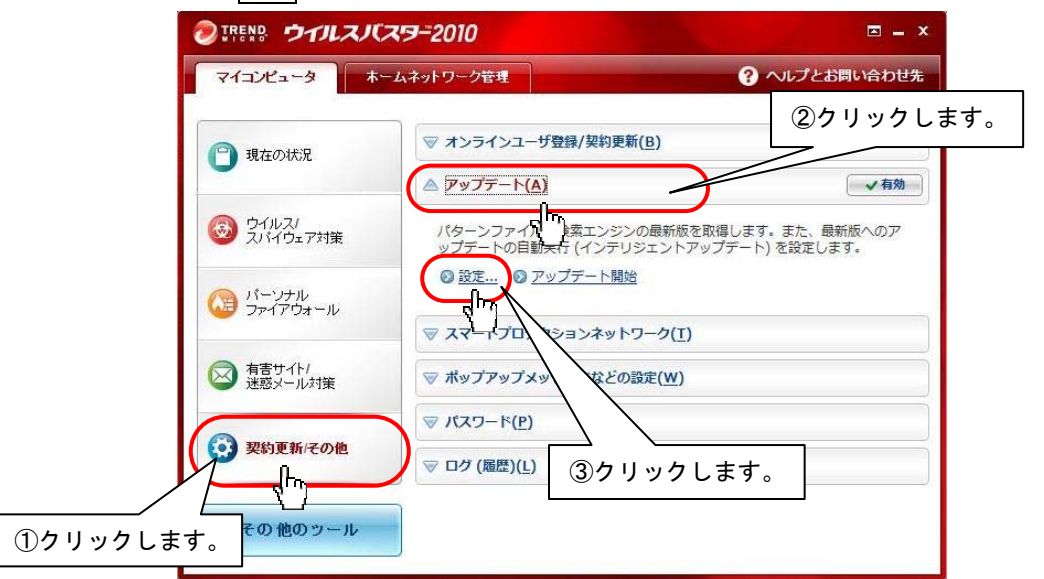

(2)「インテリジェントアップデート(自動アップデート)を有効にする」の

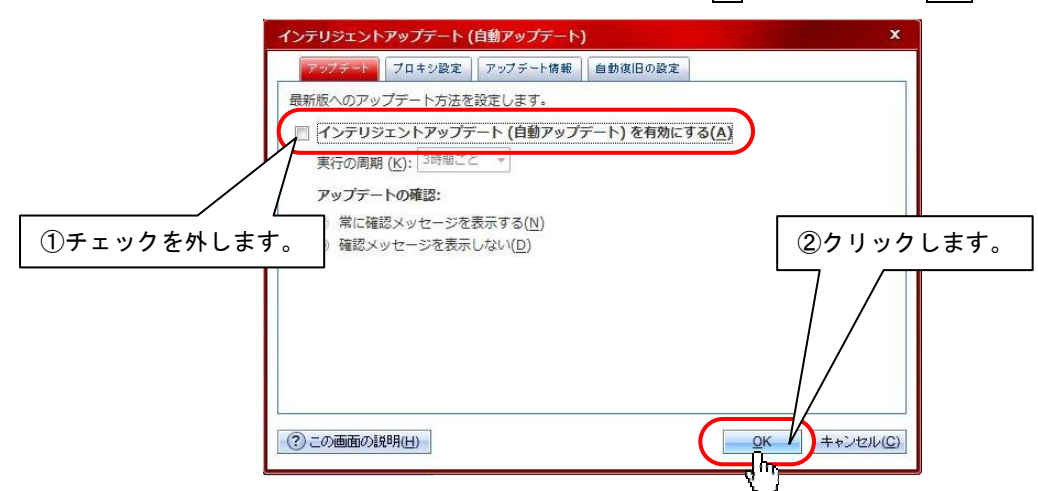

(3)「アップデート/その他」画面に戻ったら、「スマートプロテクションネットワーク」タブをクリックしてメニューを表示し、 設 定ボタンをクリックします。

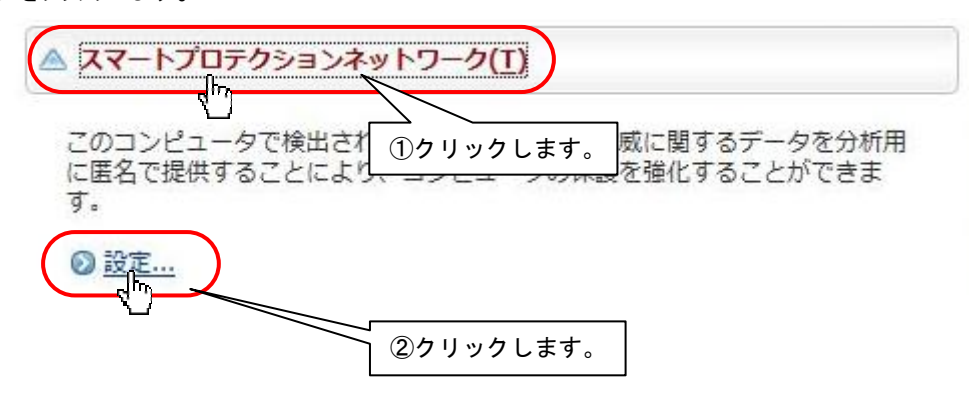

(4)全ての√チェックを外して、OK ボタンをクリックします。

| 27-         | トプロテクションネットワーク                                                                                                    | ×                          |
|-------------|----------------------------------------------------------------------------------------------------|----------------------------|
|             | <mark>威情報をトレンドマイクロに送信(1)</mark><br>のプログラムに参加していただくと、検出されたウイルスやその他のセキュリティ脅威の情<br>イクロのウイルストラッキングセンターに送信され、リアルタイムで集計されます。送信さ<br>出されたウイルス付 <mark>前</mark> 奴名、検出数、国/地域、感染元となったWebサイトのURLのみです。<br>されることはありません。 | 報がトレンド<br>れる情報は、<br>個人情報が送 |
|             | フトウェア安全性評価サービスを有効にする( <u>5)</u><br>フトウェア安全性評価サービスでは、プログラムが安全かどうかをオンラインデータベース <sup>、</sup><br>します。                                                                                                    | サービスに照                     |
| 2           |                                                                                                    | キャンセル( <u>C</u> )          |
| ①チェックを外します。 |                                                                                                    | ②クリックします。                  |

(5)「アップデート/その他」画面に戻ったら、「ポップアップメッセージなどの設定」タブをクリックしてメニューを表示し、設定ボタンをクリックします。

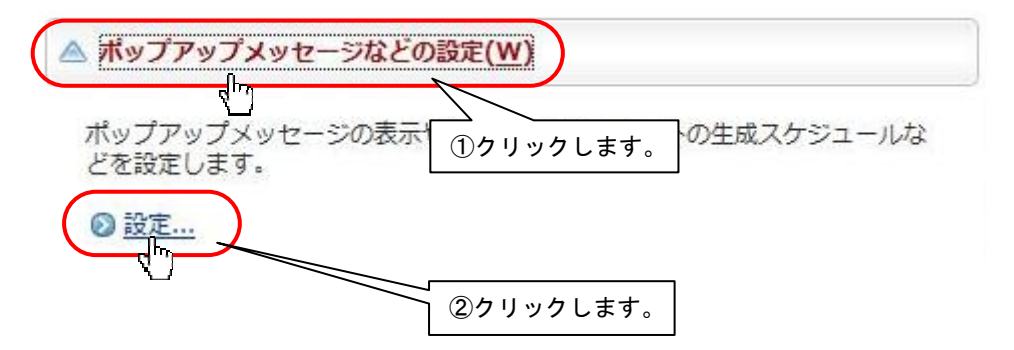

(6) セキュリティレポート項目の「セキュリティレポートを毎月表示」に
「チェックが入っていないことを確認します。 また、全画面サイレントモード項目の「全画面サイレントモードを有効にする」に
「チェックが入っていることを確認 します。確認したら、
OK ボタンをクリックします。

|           | ポップアップメッセージなどの設定                                                       |
|-----------|------------------------------------------------------------------------|
|           | スライダをドラッグして、警告メッセージを表示させる条件を設定します。この設定は、各機能のセキュ<br>リティ対策レベルには影響を与えません。 |
|           | ポップアップメッセージの表示条件                                                       |
|           |                                                                        |
| ①確認します。   | <b>標準-</b><br>検出した脅威の処理を目動的に完了できなかった場合にのみ、警告メッセージを表示します。               |
| $\square$ | *刀規程設定に戻す(尺)                                                           |
|           | セキュリティレポート                                                             |
| l         | 全画面サイレントモード                                                            |
| 3         |                                                                        |
|           | <ol> <li>この画面の説明(出)</li> <li>QK 」 # +ンセル(C)</li> </ol>                 |
| L         |                                                                        |
|           |                                                                        |

(7) 以上で「ウィルスバスター2010」の各種設定は、終了です。

ウィルスバスター2010 メイン画面内右上の×ボタンを押下し、ウィルスバスター2010を一度、終了します。 次に、「伝の心」を起動し、ファイアウォール設定を行ってください。

### ■ファイアウォール設定(<u>ここで初めてネットワークに接続します</u>)

※本設定を行わない場合、メール送信時にウィルスバスター2010の「パーソナルファイアウォール機能」が作動し、画 面の右下に次のような警告メッセージが表示され「伝の心」のスイッチ入力では操作が行えなくなります。

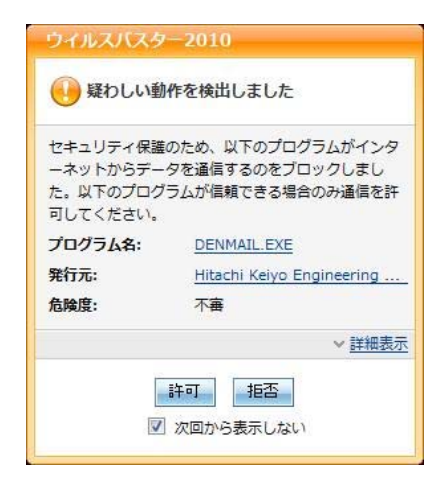

【設定方法 ネットワーク接続】

- (1)まず、ネットワークに接続します。LAN ケーブル、TP ケーブルをシステム装置に接続します。
- (2) 初めてネットワークに接続した場合、下記画面が表示されることがあります。
  - また、ネットワークのセットアップを行った場合も下記画面が表示されます。

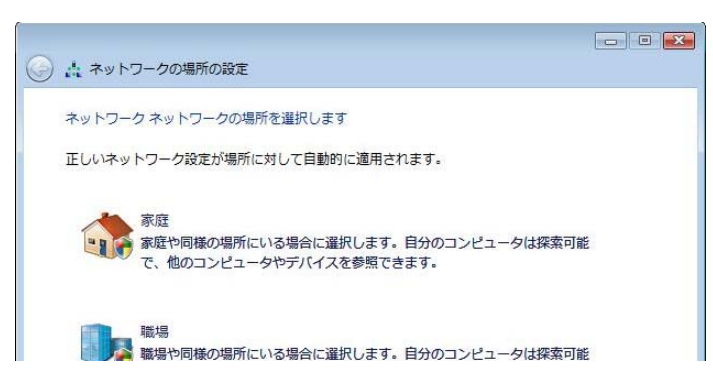

(3) この画面でネットワークの場所を選択すると、<u>画面の右下に次のような警告メッセージが表示されますので、許</u> 可ボタンをクリックしてください。

| <u> </u> |                     |              |    |
|----------|---------------------|--------------|----|
| セキュリティ   | 保護のため、↓<br>データを通信す  | 「下のプログラムがインタ |    |
| た。以下のプ   | リーラ を増信す<br>ログラムが信頼 | できる場合のみ通信を許  |    |
| 可してくださ   | v۱,                 |              |    |
| プログラム名   | SYSTEM              | l .          |    |
| 発行元:     |                     |              |    |
| 危険度:     | 不審                  |              |    |
|          |                     | クリックします      | す。 |
|          |                     |              |    |

(4) 以上で「ネットワーク接続」のパーソナルファイアウォール設定は終了です。引き続き、「電子メール」の設定を行ってください。

【設定方法 電子メール】

- (1)「伝の心」メインメニューから「メール」を選択します。
  - (※ご使用のネットワークの環境によってはここで警告メッセージが表示されます。)
  - ※「メール」が「伝の心」メインメニューに表示されていない場合は、支援者用設定で設定を行ってください。 (詳細につきましては、「伝の心」取扱説明書をご参照ください。)
- (2) メールを作成します。
  - (メール作成方法につきましては、「伝の心」取扱説明書をご参照ください。)
- (3)「接続」を選択し、メールを送信します。
- (4)「送受信中です。」メッセージ表示後、次の警告メッセージが表示されますので、許可ボタンをクリックしてください。

| セキュリティ保護<br>ーネットからデー | のため、以下のプログラムがインタ<br>タを通信するのをブロックしまし |
|----------------------|-------------------------------------|
| た。以下のプログ<br>可してください。 | ラムが信頼できる場合のみ通信を許                    |
| プログラム名:              | DENMAIL.EXE                         |
| 発行元:                 | Hitachi Keiyo Engineering           |
| 危険度:                 | 不審                                  |
|                      | クリックします                             |

(5) 以上で「電子メール」のパーソナルファイアウォール設定は終了です。引き続き、「一発メール送信」の設定を行ってください。

#### 【設定方法 一発メール送信】

- (1)「伝の心」メインメニューから「文書」→「文字」を選択します。
   ※ 一発メール送信の宛先を設定していない場合は、「メール」→「アド帳」→「一発」で設定を行ってください。
   (詳細につきましては、「伝の心」取扱説明書をご参照ください。)
- (2) 文書を作成します。

(文書作成方法につきましては、「伝の心」取扱説明書をご参照ください。)

- (3)「文字盤」の「送」を選択し、一発メール送信画面を表示します。
- (4) 一発メールのあて先を「↑」「↓」で選択して(一件しかない場合は選択する必要はありません。)、
   「送信」を選択し、一発メール送信を行います。
- (5)送信確認メッセージが表示されますので、「はい」を選択してください。

(6)「送信中です。」メッセージ表示後、次の警告メッセージが表示されますので、許可ボタンをクリックしてください。

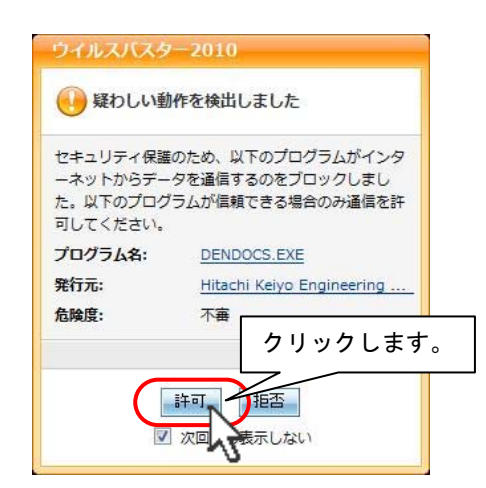

(7) 以上で「一発メール送信」のパーソナルファイアウォール設定は終了です。引き続き、「DVD 操作」の設定を行ってください。

【設定方法 DVD 操作】

- (1)「伝の心」メインメニューから「応用操作」→「DVD 操作」を選択します。
  - ※「応用操作」、「DVD 操作」が「伝の心」メインメニューに表示されていない場合は、支援者用設定で設 定を行ってください。

(詳細につきましては、「伝の心」取扱説明書をご参照ください。)

(2)「再生」を選択すると、次の警告メッセージが表示されますので、許可ボタンをクリックしてください。

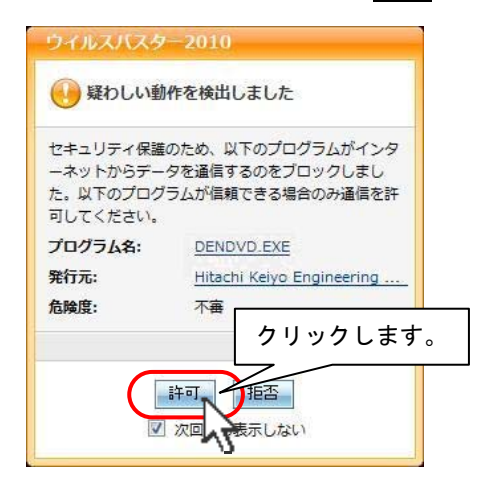

- (3)「DVD コンテンツがみつかりません」のメッセージが表示されていますので、「OK」を選択して、表示を消します。
- (4) 以上で「DVD 操作」のパーソナルファイアウォール設定は終了です。 これでウィルスバスター2010 のパーソナルファイアウォール設定は終了です。

## 3. 「ウィルスバスター2010 90 日版」オンラインユーザ登録

ユーザ登録は、インターネットに接続して行います。作業前にインターネット設定を行い、「伝の心」がインターネットに接 続可能な状態であることを確認してください。また、メールアドレスの入力が必要となりますので、併せてご用意ください。

※なお、本ソフト(「ウィルスバスター2010 90 日版」)の使用期限は、オンライン登録後 90 日間 です。90 日以降も引き続き「ウィルスバスター2010」を使用するには、製品版へアップグレード する必要があります(有償)。

(1) ウィルスバスター2010 メイン画面を開くと「現在の状況」タブが表示されますので、"オンラインユーザ登録/契約更 新"「アップデート機能を利用できません」をクリックします。

|                                          | い(スター2010   |                                |                                                               | ⊠ = ×     |         |
|------------------------------------------|-------------|--------------------------------|---------------------------------------------------------------|-----------|---------|
| マイコンピュータ                                 | ホームネットワーク管理 |                                | ? ヘレプとお                                                       | 問い合わせ先    |         |
| ③ 現在の状況                                  |             | アップデート<br>ウイルスバスターン<br>してください。 | 機 <mark>能を利用できません</mark><br>2010を有効にして、最新の保                   | 護機能を入手    |         |
|                                          |             | (有効にする(A))                     |                                                               | 2         | リックします。 |
|                                          |             | 各機能の設定状況:                      | 良好(推奨機能がすべて                                                   |           |         |
| 図 有害サイト/<br>迷惑メール対策                      | オンラインユ      | ーザ登録/契約更新: 🤇<br>zキュリティレポート: 🔇  | <ul> <li><u>アップデート機能を利用で</u></li> <li><u>今すぐ確認</u></li> </ul> | <u> </u>  |         |
| ジャンジャンジャンジャンジャンジャンジャンジャンジャンジャンジャンジャンジャンジ | 検索          | 開始( <u>S</u> ) ▽               | アップデート開始(」                                                    | <u>u)</u> |         |
| その他のツール                                  | 前回の検索:      | 実行されていません                      | 前回のアップデート: <u>アップ</u><br>しません                                 | デートされて    |         |

(2) 情報入力画面が表示されます。

メールアドレスを入力後、内容をご確認の上、ウィルスバスターを有効にするボタンをクリックします。

| ウイルスバスター2010                                      |                                                                                |                                                            |              |
|---------------------------------------------------|--------------------------------------------------------------------------------|------------------------------------------------------------|--------------|
| OTREND ウイノ                                        | レスバスター2010                                                                     |                                                            |              |
| ウイルスバスター <mark>201</mark>                         | 0を無料※で90日間お試しいただ(                                                              | ナます                                                        |              |
| これからご案内する手順に従<br>バスターのセキュリティ対策な                   | って、オンラインユーザ登録の手続きを進めてくが<br>が有効になります。                                           | ださい。この手続きが完了すると、ウイル<br>-                                   | <u>۲</u>     |
| シリアル番号:                                           | No. on the second                                                              |                                                            | ①メールアドレス     |
| メールアドレス:                                          | shashi@hiar.jp                                                                 |                                                            | を入力します。      |
| メール配信の設定:                                         | ーロイルフバフターのお買い得情報や セキー<br>  希望する(HTML形式含む)                                      | リティ対策に役立つ情報のメール                                            |              |
| 本製品の使用許諾契約書お。<br>効にされた場合は文章に同意                    | こび以下の個人情報の取り扱いに関する文章を。<br>したものとみなします。                                          | らずお読みください。 ウイルスバスターを                                       | 有            |
|                                                   | ご使用前に必ずお読みください                                                                 |                                                            |              |
| 下記の使用許諾契約書(以)<br>スター2010」(第4条所定の<br>びブログラムモジュール等、 | 「「本契約」といいます)は、お客様とトレンドマイ?<br>ナポートサービスの一環として提供される一切の<br>ならびに、ソフトウェア製品に付属するツール等( | フロとの間の契約です。「ウイルスバ<br>パターンファイル、検索エンジンおよ<br>のうち専用の使用許諾契約書がない | ②クリックします<br> |
| 個人情報の取り扱いにつし<br>15さいになっていないおきゃ                    | <b>って</b><br>べさまは、ここからさきのページは、ほごしゃのか                                           | いたとみてください。                                                 |              |
| 【お客様から収集する個)                                      | (情報の取り扱いについて】                                                                  |                                                            | -            |
|                                                   |                                                                                | ウイルスバスターを有効にする                                             |              |
|                                                   |                                                                                |                                                            |              |

(3) アップデート機能が有効になり、使用期限が表示されますので、ご確認ください。

登録内容を修正する場合は、変更するボタンをクリックしてください。

| イルスパスター2010                                |                                                               |                     |
|--------------------------------------------|---------------------------------------------------------------|---------------------|
|                                            | イルスノベスター2010                                                  |                     |
| <b>イルスバスター</b><br>月期限までの間、ウイ<br>Fの内容を確認してく | のセキュリティ対策が有効になりました<br>ルスバスター2010のすべての機能を無料でお使いいただります。<br>ださい。 |                     |
| 使用期限:                                      | 2009年11月23日                                                   | 修正する場合は<br>クリックします。 |
| シリアル番号:                                    | 18-JN 998' 2005 MC2 2005                                      |                     |
| メールアドレス:                                   | uter tig time (p                                              | XT73                |
| メール配信の設定                                   | : 希望しない                                                       | クリックします             |
|                                            |                                                               |                     |
| 画を閉じ                                       |                                                               |                     |

(4) 閉じるボタンをクリックして画面を閉じてください。 以上で、オンラインユーザ登録は終了です。

※ 登録後、登録内容を確認/変更する場合は、ウィルスバスター2010 メイン画面の「契約更新/その他」をクリックして、「オンラインユーザ登録/契約更新」タブ内の「詳細」をクリックすると、登録内容を表示します。

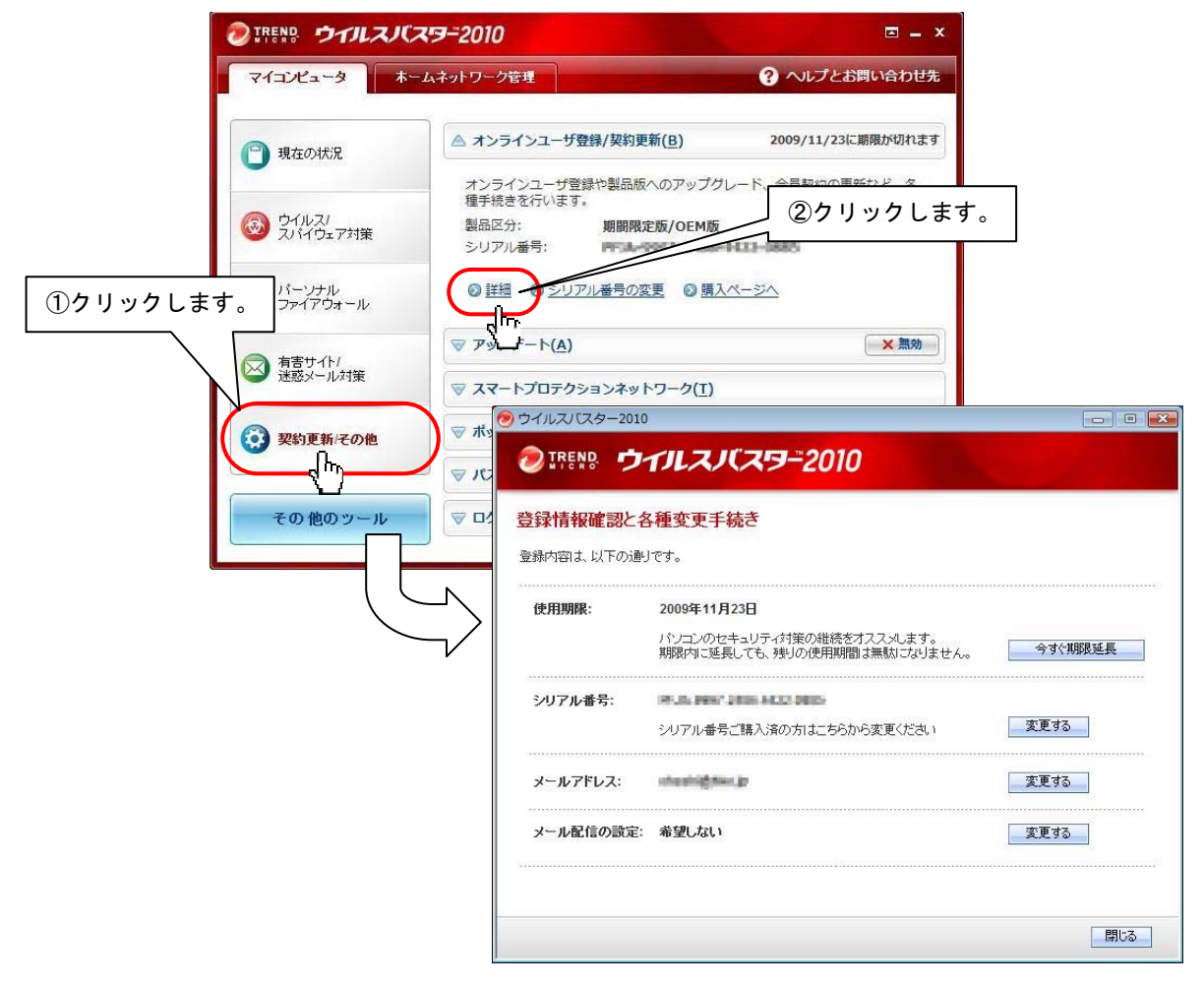

## 4. 「ウィルスバスター2010」手動アップデート

「ウィルスバスター2010」のアップデートは、<u>定期的に手動で実行し、プログラムを最新の状態に保つ</u>ようにしてください。な お、<u>アップデートを実行するには、インターネットに接続する必要があります</u>。

「ウィルスバスター2010 90 日版」では、オンライン登録後 90 日まで、アップデートを無償で行 うことができます。但し、アップデートを実行した際の、インターネット接続に伴う通信料金はお 客様のご負担となります。

(1) ウィルスバスター2010 メイン画面内「アップデート開始」をクリックします。

| マイコンピュータ             | ホームネットワーク管理 |                                                                   | ? ヘルプとお問い                                      | 合わせ先               |       |
|----------------------|-------------|-------------------------------------------------------------------|------------------------------------------------|--------------------|-------|
| 📋 現在の状況              |             | 役定状況を確認してくれ<br>重要な機能が無効にされている<br>リティが低下しています。以下<br>れらの機能を再度有効にしてく | <b>ださい</b><br>ため、コンピュータの<br>のボタンをクリックし<br>ださい。 | Dセキュ<br>して、こ       |       |
| 受 ウイルス/     スパイウェア対策 |             | 今すぐ解決する( <u>F</u> )                                               |                                                | <u>次へ &gt;&gt;</u> |       |
|                      | 各機          | 能の設定状況: 😵 <u>一部が未</u> 証                                           | <u> </u>                                       |                    |       |
| 図 有害サイト/<br>迷惑メール対策  | オンラインユーザ系   | 登録(契約更新: 🔮 <u>2009/11</u><br>リティレポート: 🥑 <u>今すぐ確認</u>              | /23に期限が切れます<br>2                               | クリッ?               | クします。 |
| 📀 契約更新にの他            | 検索開始        | r( <u>S)</u>                                                      | ッブデート開始(U)<br>H-                               | $\mathbf{M}$       |       |
| その他のツール              | 前回の検索:実行さ   | れていません 前回の7                                                       | ップデート: <u>アップデ</u> ー                           | Hant               |       |

(2) アップデートが開始されます。

【最新版がインストールされていない場合】

下記画面が表示され、ファイルのインストールが開始されます。アップデートが終了すると、自動的に画面は閉じます。

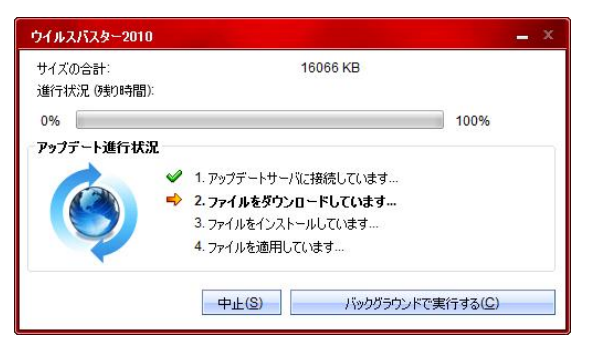

下記メッセージが表示される場合は、はいボタンをクリックして、パソコンを再起動させてください。

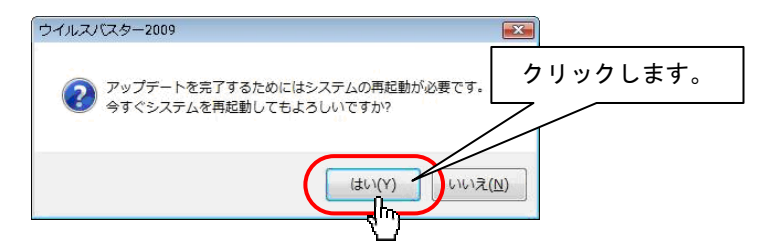

(3)【既に最新版がインストールされている場合】

下記画面が表示されます。ので、OKボタンをクリックしてください。

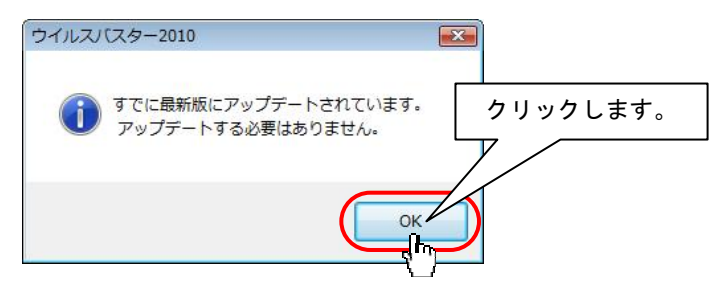

- (4)「アップデートする必要はありません。」のメッセージが表示されるまで、(1)~(3)を繰り返します。
- ※「ウィルスバスター2010」における操作方法等の詳細につきましては、付属のヘルプをご確認ください。ヘルプは「ウィル スバスター2010」のメイン画面にある、「ヘルプとお問い合わせ先」より参照できます。

| これをいた ウイルスノ(スターン)  | 2010                                                                                                    |                                                                                                    |
|--------------------|----------------------------------------------------------------------------------------------------|----------------------------------------------------------------------------------------------------|
| マイコンピュータ ホームネット    | ワーク管理                                                                                                    | ヘルプとお問い合わせ先                                                                                                    |
| 🙄 現在の状況            | 設定状況を確認し<br>重要な機能が無効にされ<br>リティが低下しています<br>れらの機能を再度有効に                                                           |                                                                                                    |
|                    | ヘルプとお問い合わせ先                                                                                                    | x                                                                                                    |
|                    |                                                                                                    | 50.1366.0000<br>52.1009<br>1 複数のパンコンにウイルスパスターをインストール                                                                                                    |
| 有害サイト/     迷惑メール対策 | オンライン         パタークラックル.0.3           製品区分:         期間           シリアル番号:         PF3           有効期限:         200 | 91.50<br>変な振台は?<br>2 ウイルンパスターを再インストールするには?<br>A-9997-2486-4422-0885<br>3 インターネットにつながらない!<br>9/1/1/23<br>4 エラーが発生して最佳までインストールできないの                                                                                                    |
| ジ 契約更新/その他         |                                                                                                    | - <u>1 - 5 3 / 1 - 5 3 / 1 - 5 部 1 - 1 - 1 - 5 部 1 - 1 - 1 - 5 部 1 - 1 - 1 - 5 部 1 - 1 - 1 - 5 部 1 - 5 部 1 - 5 = 5 m 1 - 5 m 1 - 5 m </u> |
| その他のツール            | 前回の検:                                                                                                    | ゲールスパスターリホート 直接     ゲートリービスのご紹介     ゲートリービスのご紹介     ゲールゴスの問題 トクカサ受付中!                                                                                                    |
|                    | ひまユリテイ<br>特定のウイル;<br>する方法を確認してきま                                                                                | クリックします。                                                                                                    |
|                    | $\searrow$                                                                                                    | 開じる(C)                                                                                                    |

## 5. 「ウィルスバスター2010」手動スキャン

「ウィルスバスター2010」のスキャンは、定期的に手動で実行し、セキュリティリスクが無い状態 を保つようにしてください。

(1) ウィルスバスター2010 メイン画面内「検索開始」をクリックします。

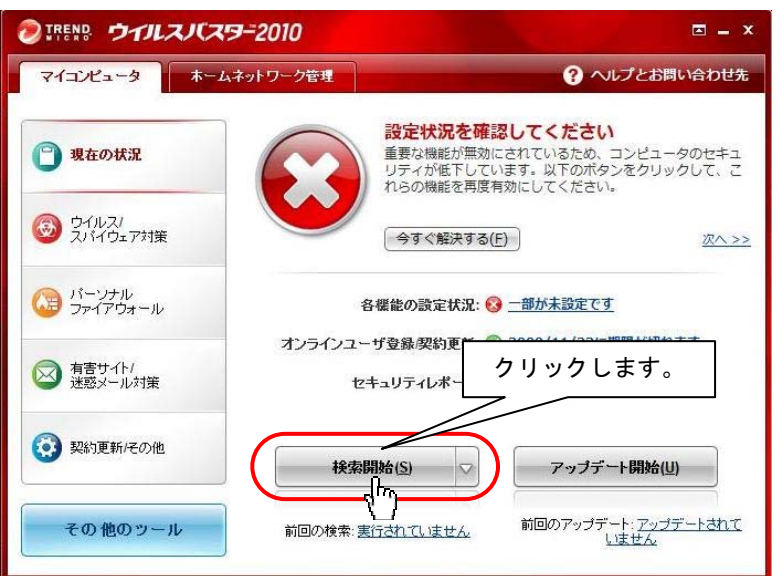

(2)「検索進行状況」画面が表示されて、スキャンが始まります。しばらくお待ちください。

| -                                                                         | 検索中                               |                                        |       |
|---------------------------------------------------------------------------|-----------------------------------|----------------------------------------|-------|
|                                                                           | 検索の種類;<br>検索対象:<br>検索済み:<br>経過時間: | クイック検索<br>トロイの木馬を検索しています<br>0時間 0分 18秒 | 2%    |
| 結果                                                                        |                                   |                                        |       |
| 検出数:                                                                      | 0                                 |                                        |       |
| 処理済み:                                                                     | 0                                 |                                        |       |
| 未処理:                                                                      | 0                                 |                                        |       |
| <ul> <li> </li> <li> </li> <li>                 何も見つか         </li> </ul> | らなかった場合は、自<br>らなかった場合は、自          | 動的にこの画面を閉じる<br>動的にコンピュータをシャットダウンする     |       |
|                                                                           |                                   |                                        | 7.(0) |

(3) スキャンが終了し、セキュリティリスクがなかった場合は、自動的に画面が閉じます。

## 6. 「ウィルスバスター2010」製品版へのアップグレード

「ウィルスバスター2010 90 日版」試用期間終了後も継続して「ウィルスバスター2010」をご利用いただくには、以下の手順で、製品版シリアル番号を購入し、製品版へのアップグレードを行ってください。なお、本作業は「伝の心」を起動しない状態で行ってください。

※既に「ウィルスバスター2010」製品(パッケージ版を含む)を購入済みの方は、製品版シリアル番 号をご確認の上、手順(4)以降の作業を行ってください。

- (1) ウィルスバスター2010 メイン画面の「契約更新/その他」をクリックして、「オンラインユーザ登録/契約更新」タブ内の 「購入ページへ」をクリックします。
  - ※「購入ページへ」ボタンが表示されていない場合、「オンラインユーザ登録」を行ってください。オンラインユーザ登録 後、アップグレードを行うことができます。

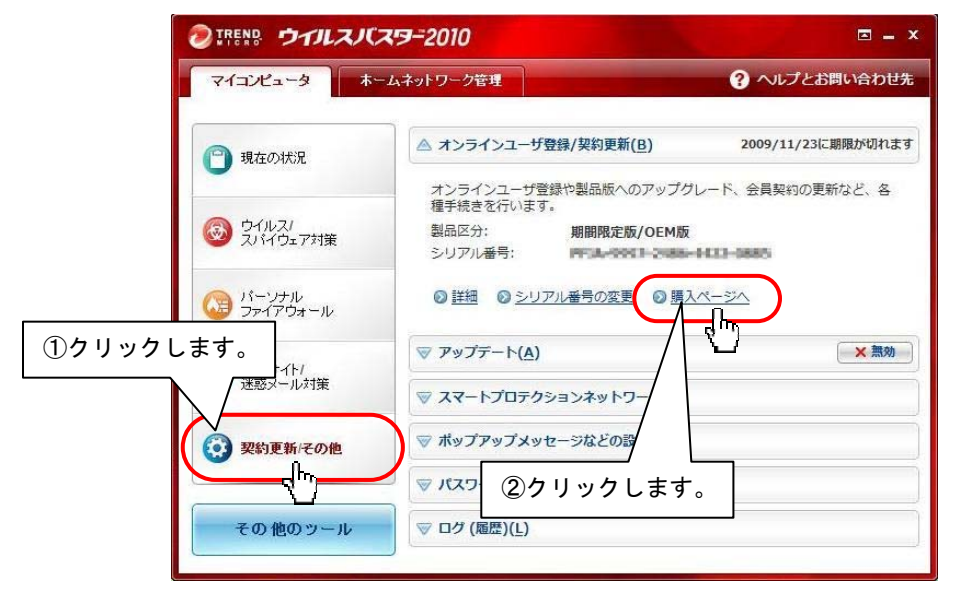

 (2) ブラウザが起動し、トレンドマイクロVBショップにアクセスします。製品を購入してください。(ご購入時に登録されたパ スワードを控えておいてください。)

| 🏉 トレンドマイクロ VBショップ - Windows In                                      | ternet Explorer                          | - • ×                   |
|---------------------------------------------------------------------|------------------------------------------|-------------------------|
| 🔾 🗢 🖻 https://vbs 👻 🔒 V                                             | 'eri 🖹 🐓 🗙 🕒 <sup>Bing</sup>             | + م                     |
| × 🔊 IREND - 🧭 Trend プロテクト - 🕻                                       |                                          |                         |
| 🚖 お気に入り 🛛 🍰 🗃 おすすめサイ                                                | 「トマ 🙋 本日のおすすめ 🗸                          |                         |
| 🌈 トレンドマイクロ VBショップ 🛛 🚦                                               | ì ▼ 🗟 ▼ 🖃 🖶 ▼ ページ(Ⴒ) ▼ セーフティ( <u>S</u> ) | ・ ツール( <u>0</u> ) ・ ⑧ ・ |
| <sup>おかげをまで</sup> 販売本数 No.1<br>、<br>製品ラインナップへ                       |                                          | T                       |
| BCN AWARD 2009<br>セキュリティアト級内 最優秀賞<br>最新のセキュリティ脅威                    | 販売本数<br>No.1!!                           | 選んだあ                    |
| あなたのお金を狙う!<br>記録者が描むインターネット<br>裏社会の実態を紹介                            |                                          | <b>人に</b><br>ウイルスノ      |
| マンジャント 20月<br>多近にあるさまざまなインターネット<br>犯罪<br>多近にあるさまざまなインター<br>ネット犯罪を紹介 |                                          | ラインナップ                  |
| ページが表示されました                                                         | 😜 インターネット   保護モード: 無効 🛛 🕴                | ≩ ▼ €100% -             |

(3) トレンドマイクロVBショップでウィルスバスターをご購入いただいたお客様には、入金の確認がされると、ご登録したメ ールアドレス宛に「購入完了のお知らせ」メールにて、製品のシリアル番号が届きます。

#### 「購入完了のお知らせ」メールは、お問い合わせする際に必要となりますので、大切に保管ください。

※「ウィルスバスター2010」の購入等に関するお問い合わせは、トレンドマイクロ VB ショップにお願い申し上げます。

トレンドマイクロVBショップ TEL:03-6744-0895 受付時間:9:00 ~ 18:00 (年中無休、年末年始は除く) E-Mail:<u>vbshop@trendmicro.co.jp</u>

(4)「購入完了のお知らせ」メールが届いた後、製品付属の手順書(製品版への移行方法)をご参照の上、製品版移 行手続きを行ってください。(※ご購入時に登録されたパスワードが必要になります。) 正常に登録できた方はここで終わりです。

- (5)ご購入時に登録されたパスワードを忘れた方、パッケージ版を購入の方は、ウィルスバスター2010 メイン画面の「契約更新/その他」をクリックして、「オンラインユーザ登録/契約更新」タブ内の「シリアル番号の変更」ボタンをクリックします。
- (6)ご購入いただいたシリアル番号を記入後、次へをクリックし登録を行います。

|                 | ウイルスパスター2010                                                                                         | - • • |           |
|-----------------|----------------------------------------------------------------------------------------------------|-------|-----------|
|                 | <b>②IREND ウイルスバスター2010</b>                                                                           |       |           |
| ①シリアル番<br>記入します | <ul> <li>シリアル番号を入力</li> <li>以下のフィールドにシリアル番号を入力したら、[次へ]をクリックして次の手順に進んでください</li> <li>シリアル番号:</li></ul> | ω.    |           |
|                 |                                                                                                    |       | ②クリックします。 |

- (7) ブラウザが起動し、オンラインユーザ登録 Web サイトが表示されますので、必要な情報を入力し登録を完了してくだ さい。
- (8) 以上で、製品版へのアップグレードは終了です。